Knowledgebase > Technology > eduroam | Free Campus Wi-Fi > Windows laptop, MacBook - Install eduroam (CAT tool)

Windows laptop, MacBook - Install eduroam (CAT tool) helpdesk@nmit.ac.nz - 2023-11-22 - eduroam | Free Campus Wi-Fi

## Install eduroam to a Windows laptop

\*\*To download the eduroam network profile, your device **needs to be connected to the internet**. This is best done when you are on-campus but can be done using your home internet, a mobile data connection, or a guest network. \*\*

## eduroam Coverage map

Go to: <a href="https://cat.eduroam.org/">https://cat.eduroam.org/</a> and select Click here to download your eduroam installer

Select "**Nelson Marlborough Institute of Technology** | **Te Pūkenga**" from the organisation list.

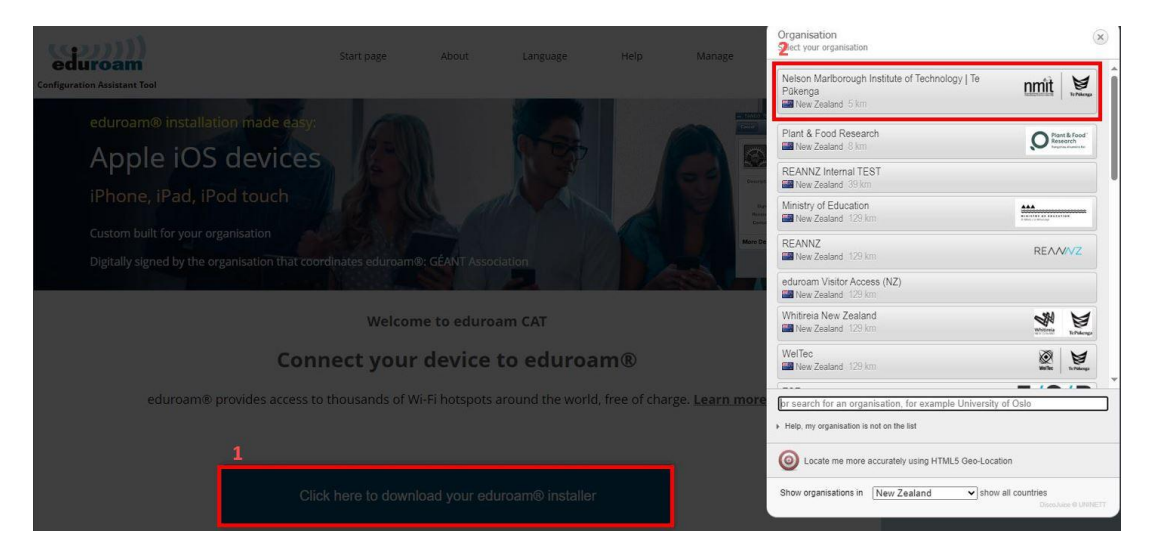

Select the correct user group from the list e.g., **Ākonga** (student) profile and click "eduroam" button to download the profile to your device then double click to install and follow the steps below.

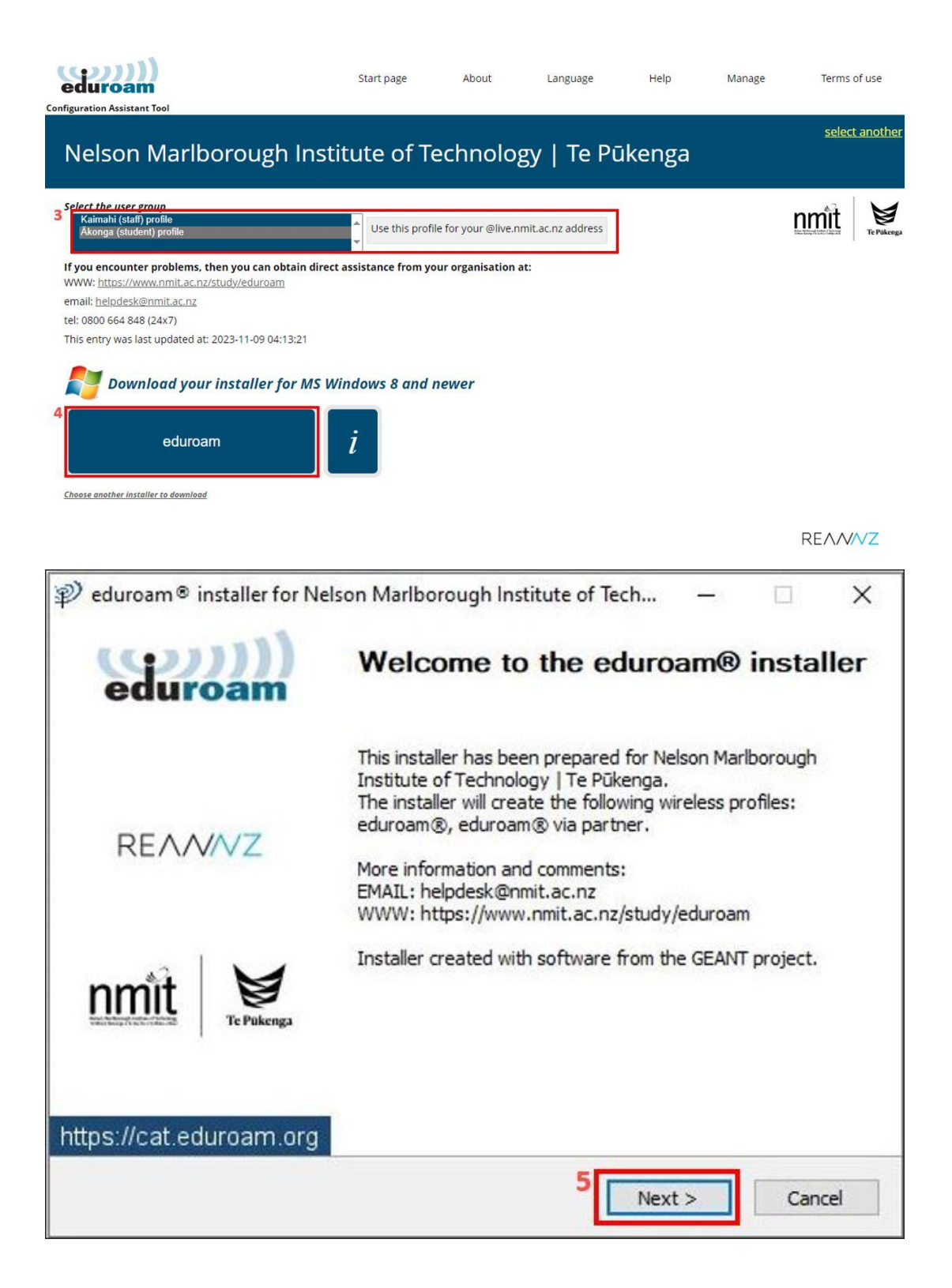

| Marlborough Institute of Technology   Te Půkenga and the user group:<br>NMIT   Te Půkenga - Åkonga.<br>Click OK to continue with installation.<br>6<br>OK<br>Cancel |
|----------------------------------------------------------------------------------------------------|

Use your current NMIT email address and password to authenticate

| ல் வ  | eduroam® installe<br>e <b>r credentials</b> | r for Nelson Marlborough Inst | itute of Tech | -<br>ed | uro | ×<br>)))<br>am |
|-------|---------------------------------------------|-------------------------------|---------------|---------|-----|----------------|
| 8     | Username:<br>Password:<br>Repeat password:  | itstemp-2@live.nmit.ac        |               |         |     |                |
| Nulls | oft Install System v                        | 3.08-2                        | 9<br>Ins      | tall    | Can | cel            |

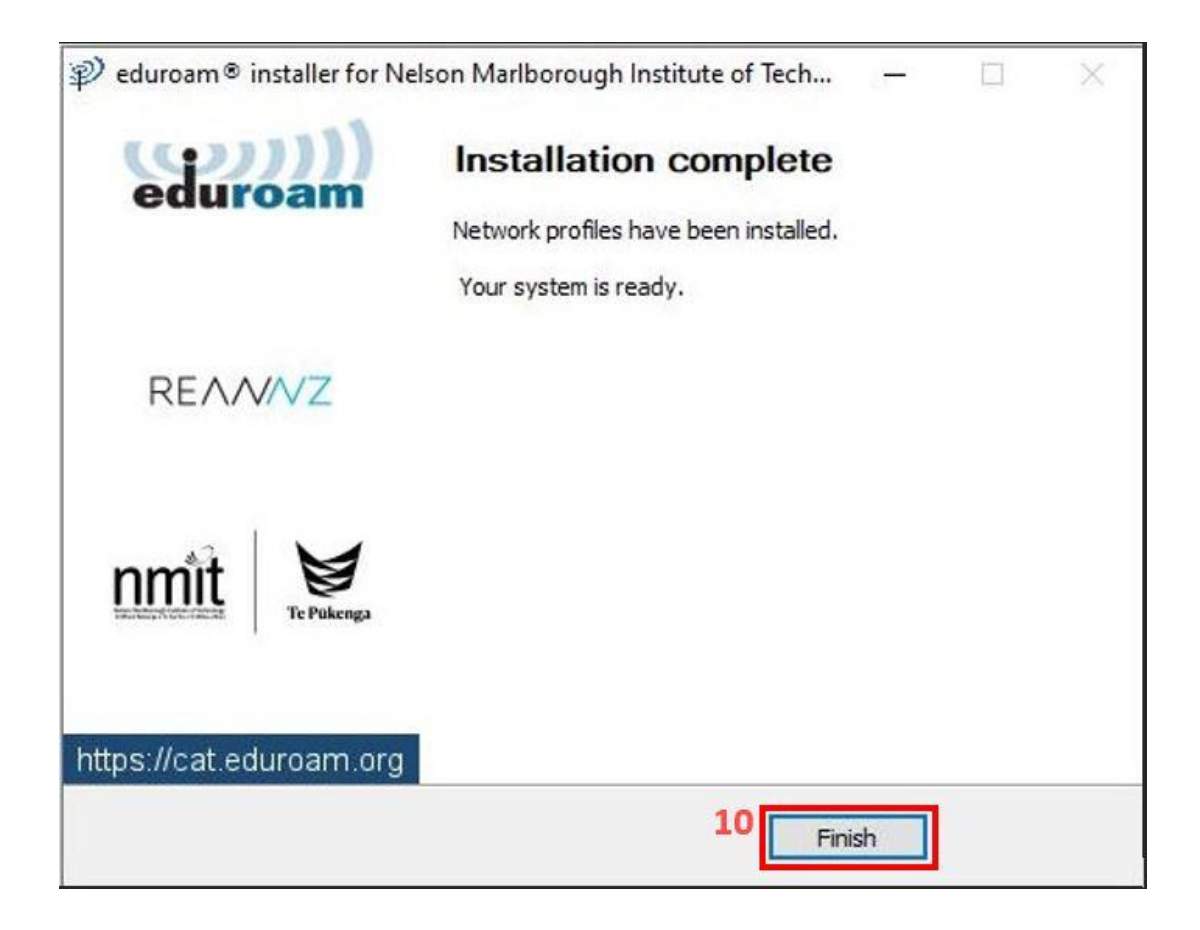

After Finish you will see your device now connect to **eduroam** network.

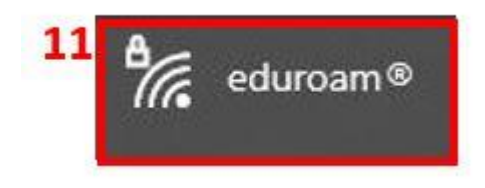

## Install eduroam to a Apple MacBook laptop

Go to: <a href="https://cat.eduroam.org/">https://cat.eduroam.org/</a> and select Click here to download your eduroam installer

Select "Nelson Marlborough Institute of Technology | Te Pūkenga" from the organisation list.

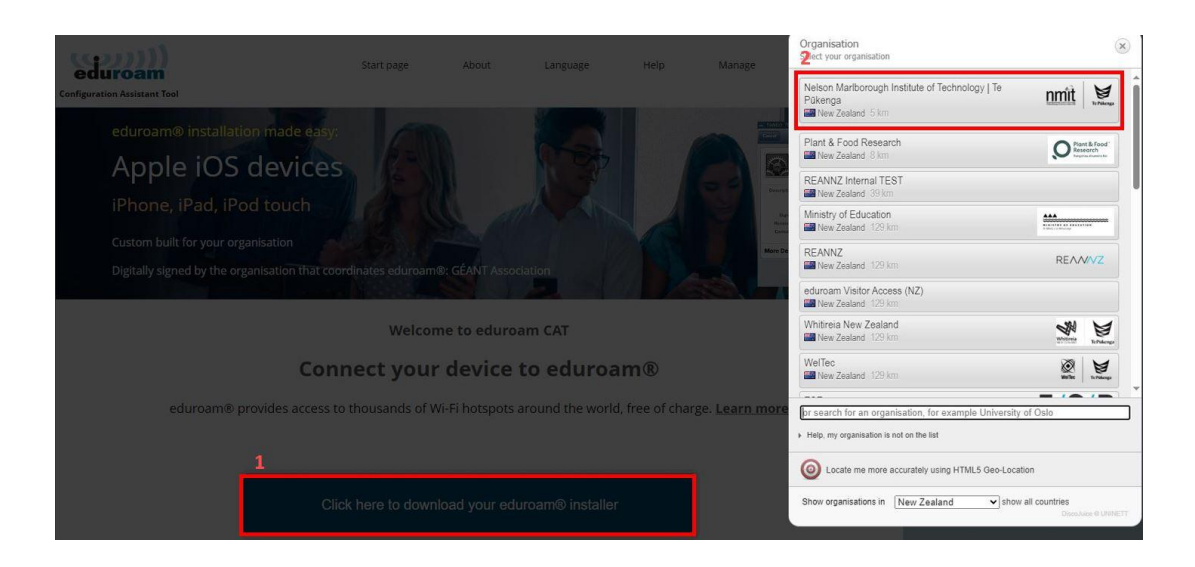

Select the correct user group from the list e.g., **Ākonga** (student) profile and click "eduroam" button to download the profile to your MacBook then open System Preferences to install this "Profile"

| Configuration Assistant Tool                                                                                                    | Start page                           | About             | Language        | Help | Manage | Terms of use     |
|----------------------------------------------------------------------------------------------------|--------------------------------------|-------------------|-----------------|------|--------|------------------|
| Nelson Marlborough Institu                                                                                                    | ute of Tech                          | nology l          | Te Pūke         | nga  |        | select another   |
| 3 Select the user group<br>Kalmahi (staff) profile<br>Åkonga (student) profile                                                                                                 | Use this profile                     | for your @live.nm | t.ac.nz address |      |        | nmit Fre Pakenga |
| If you encounter problems, then you can obtain direct as<br>WWW: https://support.nmit.ac.nz/kb/eduroam-free-campus-w<br>email: helpdesk@nmit.ac.nz<br>tel: 0800 664 848 (24x7) | sistance from your o<br><u>vi-fi</u> | organisation at:  |                 |      |        |                  |
| This entry was last updated at: 2023-11-09 04:31:00                                                                                                    | e device                             |                   |                 |      |        |                  |
| 4 eduroam                                                                                                    | i                                    |                   |                 |      |        |                  |
| Choose another installer to download                                                                                                    |                                      |                   |                 |      |        |                  |
|                                                                                                    |                                      |                   |                 |      |        | REANNZ           |

| Partice Partice   Performe Partice   Partice Partice   Partice </th <th></th> <th><math>\langle \rangle</math></th> <th>iiii Sy</th> <th>stem Preferei</th> <th>nces</th> <th></th> <th>Q Search</th> <th></th>                                                                                                    |                                                                                                    | $\langle \rangle$                                                                                                    | iiii Sy                    | stem Preferei                                                                                        | nces                                                                                                    |                                                                                                    | Q Search                                                                                          |                                 |
|----------------------------------------------------------------------------------------------------|----------------------------------------------------------------------------------------------------|----------------------------------------------------------------------------------------------------|----------------------------|----------------------------------------------------------------------------------------------------|----------------------------------------------------------------------------------------------------|----------------------------------------------------------------------------------------------------|---------------------------------------------------------------------------------------------------|---------------------------------|
| Update Apple ID Settings       Detailut.         Image: Constraint of the setting of the setting of the s                                                                                                    |                                                                                                    | Help Des<br>Apple ID, iClo                                                                                                    | S <b>K</b><br>Jud, Media a | and App Store                                                                                        |                                                                                                    |                                                                                                    |                                                                                                   | Apple ID                        |
| Image: Constraint of the second second s                                                                                                    | Update Apple I                                                                                                    | ID Settings                                                                                                    |                            |                                                                                                    |                                                                                                    |                                                                                                    |                                                                                                   | Details                         |
| General<br>Screen Saver       Dock &<br>Menu Bar       Mission<br>Control       Siri       Spotlight       Language       Notifications<br>& Region         Internet<br>Accounts       Passwords       Users &<br>Groups       Accessibility       Screen Time       Extensions       Security<br>& Privacy         Internet<br>Accounts       Passwords       Users &<br>Groups       Accessibility       Screen Time       Extensions       Security<br>& Privacy         Internet<br>Accounts       Network       Bluetooth       Sound       Keyboard       Trackpad       Mouse       Displays         Image:<br>Update       Image:<br>Network       Date & Time       Sharing       Image:<br>Time       Startup       Image:<br>Profiles       Image:<br>Profiles       Image:<br>Profiles         Image:<br>Printers &<br>Scanners       Battery       Date & Time       Sharing       Image:<br>Time       Startup       Image:<br>Profiles         Image:<br>Printers &<br>Scanners       Battery       Date & Time       Sharing       Image:<br>Time       Startup       Image:<br>Profiles         Image:<br>Printers &<br>Scanners       Battery       Date & Time       Sharing       Image:<br>Time       Startup       Image:<br>Profiles         Image:<br>Printers &<br>Scanners       Startup       Description Institute of Technology   Te       Image:<br>Profiles       Image:<br>Profiles       Image:<br>Profiles       S                                                                                                    |                                                                                                    |                                                                                                    |                            | 30                                                                                                   |                                                                                                    | Q                                                                                                    |                                                                                                   | 4                               |
| Internet Image: Constraint of the second of the second of the seco                                                                                                    | General                                                                                                    | Desktop &<br>Screen Saver                                                                                                    | Dock 8<br>Menu Ba          | Mission<br>ar Control                                                                                | Siri                                                                                                    | Spotlight                                                                                                    | Language<br>& Region                                                                              | Notifications<br>& Focus        |
| Internet<br>Accounts       Passwords       User's &<br>Groups       Accessibility       Screen Time       Extensions       Security<br>& Privacy         Image: Security of the security of the security                                                                                                    | @                                                                                                    | •                                                                                                    | -                          |                                                                                                    |                                                                                                    | 3                                                                                                    | Ô                                                                                                 |                                 |
| View Viework Viework <t< td=""><td>Accounts</td><td>Passwords</td><td>Users a<br/>Groups</td><td>&amp; Accessibility</td><td>y Screen Time</td><td>Extensions</td><td>&amp; Privacy</td><td></td></t<>                                                                                                    | Accounts                                                                                                    | Passwords                                                                                                    | Users a<br>Groups          | & Accessibility                                                                                      | y Screen Time                                                                                                    | Extensions                                                                                                    | & Privacy                                                                                         |                                 |
| Software<br>Update       Network       Bluetooth       Sound       Keyboard       Trackpad       Mouse       Displays         Image: Printers &<br>Scanners       Image: Printers &<br>Battery       Image: Printers &<br>Date & Time       Image: Printers &<br>Startup       Image: Printers &<br>Startup       Image: Printers &<br>Printers &<br>Startup       Image: Printers &<br>Printers &<br>Startup       Image: Printers &<br>Printers &<br>Startup       Image: Printers &<br>Printers &<br>Printers & | 6                                                                                                    |                                                                                                    | *                          | €€(0)                                                                                                |                                                                                                    |                                                                                                    |                                                                                                   |                                 |
| Printers & Pattery   Printers & Battery   Date & Time Sharing   Sharing Time   Machine Startup   Profiles Profiles   Profiles Profiles   Profiles Startup   Profiles Startup   Profile                                                                                                    | Software<br>Update                                                                                                    | Network                                                                                                    | Bluetoot                   | th Sound                                                                                             | Keyboard                                                                                                    | Trackpad                                                                                                    | Mouse                                                                                             | Displays                        |
| Printers &<br>Scanners       Battery       Date & Time       Sharing       Time<br>Machine       Startup<br>Disk       Profiles         Scanners       Machine       Disk       Profiles       Q       Search         6       Ownloaded       Q       Search         6       Downloaded       Q       Search         6       Downloaded       Profiles       Q       Search         6       Downloaded       Power Settings       Image: Comparison of the Section of Sections of Sections       Secting       Image: Comparison of the Section of Sections of the Section of Sections of the Sections of the Sections of th                                                                                                    |                                                                                                    | -                                                                                                    |                            |                                                                                                    |                                                                                                    |                                                                                                    |                                                                                                   |                                 |
| Image: Search         Image: Search         Image: Search <t< td=""><td>Printers &amp;<br/>Scanners</td><td>Battery</td><td>Date &amp; Ti</td><td>me Sharing</td><td>Time<br/>Machine</td><td>Startup<br/>Disk</td><td>Profiles</td><td></td></t<>                                                                                                    | Printers &<br>Scanners                                                                                                    | Battery                                                                                                    | Date & Ti                  | me Sharing                                                                                           | Time<br>Machine                                                                                                    | Startup<br>Disk                                                                                                    | Profiles                                                                                          |                                 |
| 6       Downloaded         Weise       eduroam®         2 settings       Device (Managed)         Device (Managed)       Pikenga (NMIT   Te Pükenga - Åkonga) Verified         Image: Setting       Description         Network configuration profile 'NMIT   Te Pükenga - Åkonga' of 'Nelson         Marlborough Institute of Technology   Te Pükenga - Åkonga' of 'Nelson         Marlborough Institute of Technology   Te Pükenga - Åkonga' of 'Nelson         Marlborough Institute of Technology   Te Pükenga - provided by eduroam®         Signed GÉANT Vereniging         Received 8/11/2023 at 2:23 PM         Settings         Pixenga         Privacy Preferences         1 setting         Privacy Preferences         1 setting         Pattus         Description Identity Provider CA #1 (Root)                                                                                                    | •••                                                                                                    | < >                                                                                                    | III Pro                    | ofiles                                                                                               |                                                                                                    |                                                                                                    | Q Search                                                                                          |                                 |
| This Mac is supervised and managed by NMIT                                                                                                    | 6<br>Downloaded<br>edur<br>2 set<br>Device (Mar<br>2 set<br>Device (Mar<br>1 set<br>0 Jami<br>1 set<br>0 Jami<br>1 set<br>0 Jami<br>1 set<br>1 set<br>0 Powe<br>9 set<br>1 set<br>0 Powe<br>1 set<br>1 set<br>0 Powe<br>1 set<br>1 set<br>0 Powe<br>1 set<br>1 set<br>1 set<br>0 Powe<br>1 set<br>1 set<br>1 s | d<br>oam®<br>ttings<br>haged)<br>ly Apple Softw<br>ting<br>f Notifications<br>ting<br>M Profile<br>ttings<br>C<br>ttings<br>er Settings<br>ting<br>acy Preference<br>ting<br>Browser Home | es                         | eduroam@<br>Nelson Marlboro<br>Pūkenga (NMIT  <br>Des<br>Des<br>Des<br>DetAILS<br>Certificate<br>Des | ugh Institute of To<br>Te Pūkenga - Āko<br>scription Netwo<br>Pūkeng<br>Marlbo<br>Signed GÉANT<br>Received 8/11/20<br>Settings Certific<br>DigiCert<br>Wi-Fi N<br>eduroar | echnology   Te<br>onga) Verified<br>rk configurati<br>ga - Ākonga' d<br>orough Institut<br>ga' - providec<br>r Vereniging<br>023 at 2:23 Pl<br>223 at 2:23 Pl<br>224<br>cate<br>t Global Root G:<br>Network<br>m | Ignore 7<br>on profile 'NM<br>of 'Nelson<br>te of Technolo<br>I by eduroam<br>M<br>2<br>#1 (Root) | Install<br>AIT   Te<br>ogy   Te |

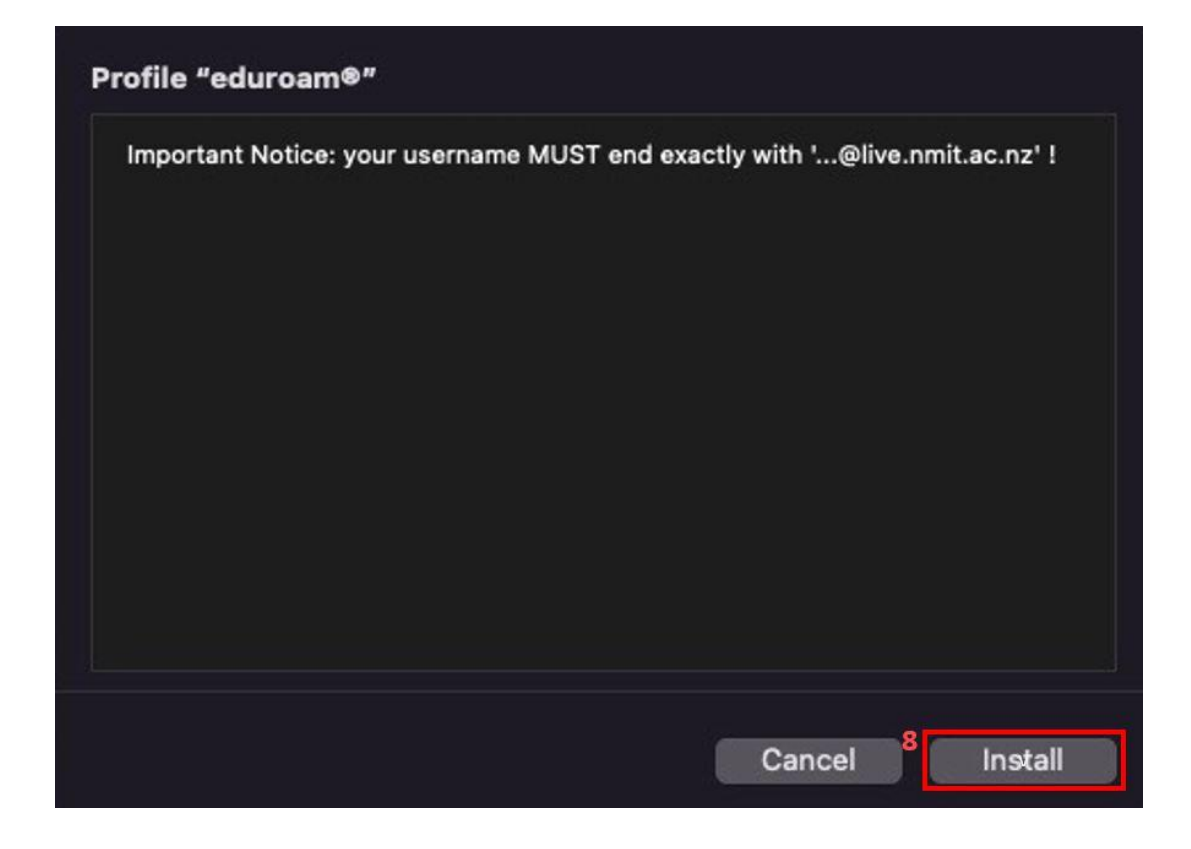

Use your current NMIT email address and password to authenticate

|                             | aduraara®                                       |         |
|-----------------------------|-------------------------------------------------|---------|
| eduroam®                    | Nelson Marlborough Institute of Technology   Te |         |
| vice (Ma Enter settings for | r "eduroam®":                                   |         |
| App Enter settings for the  | enterprise network "eduroam":                   | T   Te  |
| Jam 9 Username: itste       | emp-2@live.nmit.ac.nz                           | 3y   Te |
| MDI<br>3 se                 |                                                 |         |
| 9 se                        |                                                 |         |
| Pow<br>1 set Cancel         | Previous 10 Install                             |         |
| PrivA<br>1 setting          |                                                 |         |
| Set Browser Homepa          | Certificate                                     |         |
|                             |                                                 |         |

This will ask for your MacBook password to add the profile. Once you enter username and

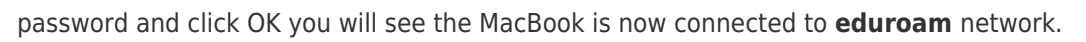

|    | Profiles/MDM                        |  |
|----|-------------------------------------|--|
|    | Profiles/MDM wants to make changes. |  |
| 11 | Enter your password to allow this.  |  |
|    | Username                            |  |
| l  | Password                            |  |
|    | Cancel OK                           |  |
|    |                                     |  |
| 12 | eduroam                             |  |